## محاسبه فاصله اطمينان

(فاصله اطمينان)

تدوین: مرکز آماری خوارزمی \*\*\* www.kharazmi-statistics.ir مرکز آماری خوارزمی

## محاسبه فاصله اطمینان برای میانگین جامعه زمانی که انحراف معیار جامعه معلوم باشد.

محاسبه ی فاصله ی اطمینان یکی از موارد محاسباتی مورد نیاز دانشجویان و پژوهشگران است. برای شرح بیشتر از یک مثال استفاده می کنیم.

مثال: فایل EXH-STAT.MTW را از قسمت مثال های پیش فرض باز کنید.

مسیر زیر را طی کنید.

File > Open Worksheet > محلى كه نرم افزار را در آن نصب شده است. <br/> > Minitab > Minitab16 > English > Sample Data > Exh-Stat.Mtw

برای محاسبه فاصله اطمینان در حالی که مقدار انحراف معیار جامعه معلوم است از مسیر زیر بدست می آید.

Stat > Basic Statistics > 1-Sample Z

پنجره ی زیر باز می شود.

| 1-Sample Z (Test and (                                                                                                    | Confidence Interval)                                                                                                    |                |
|----------------------------------------------------------------------------------------------------|----------------------------------------------------------------------------------------------------|----------------|
| C1 Values<br>C2 Mat-A<br>C3 Mat-B<br>C4 PriceIndex<br>C5 Achievement<br>C6 DBP1                                                         | نير براى محاسبه ى<br>صله اطمينان                                                                                                    | ورود متن<br>فا |
| C7 DBP2<br>C8 Growth<br>C9 Treatment<br>C10 EnzymeActivity<br>C11 Therapy<br>C12 Litter<br>C13 Response<br>C14 Impact<br>C15 HelmetType | <ul> <li>Summarized data</li> <li>Sample size:</li> <li>Mean:</li> <li>عدد مربوط به انحراف استاندار د</li> <li>Standard deviation: 0.2</li> </ul> |                |
| C16 Location<br>Select<br>Help                                                                                                    | Perform hypothesis test<br>Hypothesized mean:<br>Graphs<br>OK<br>Cancel                                                                           | ,              |

2 | w w w . K h a r a z m i - Statistics.ir

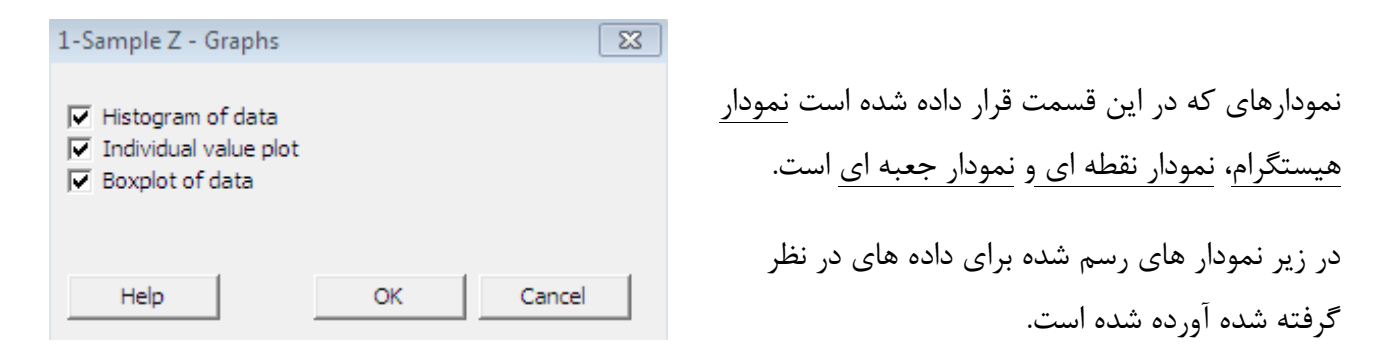

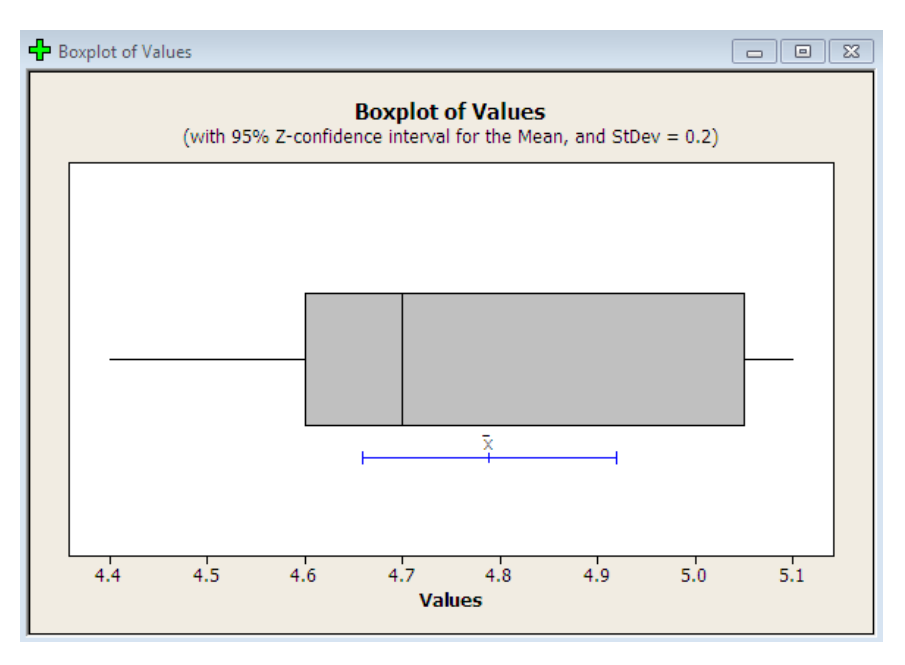

نمودار جعبه ای

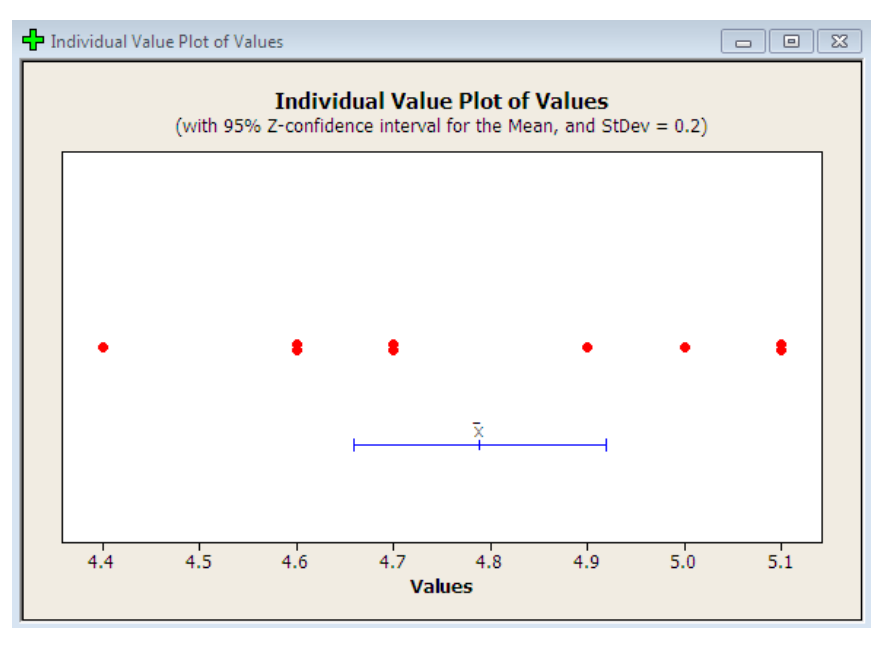

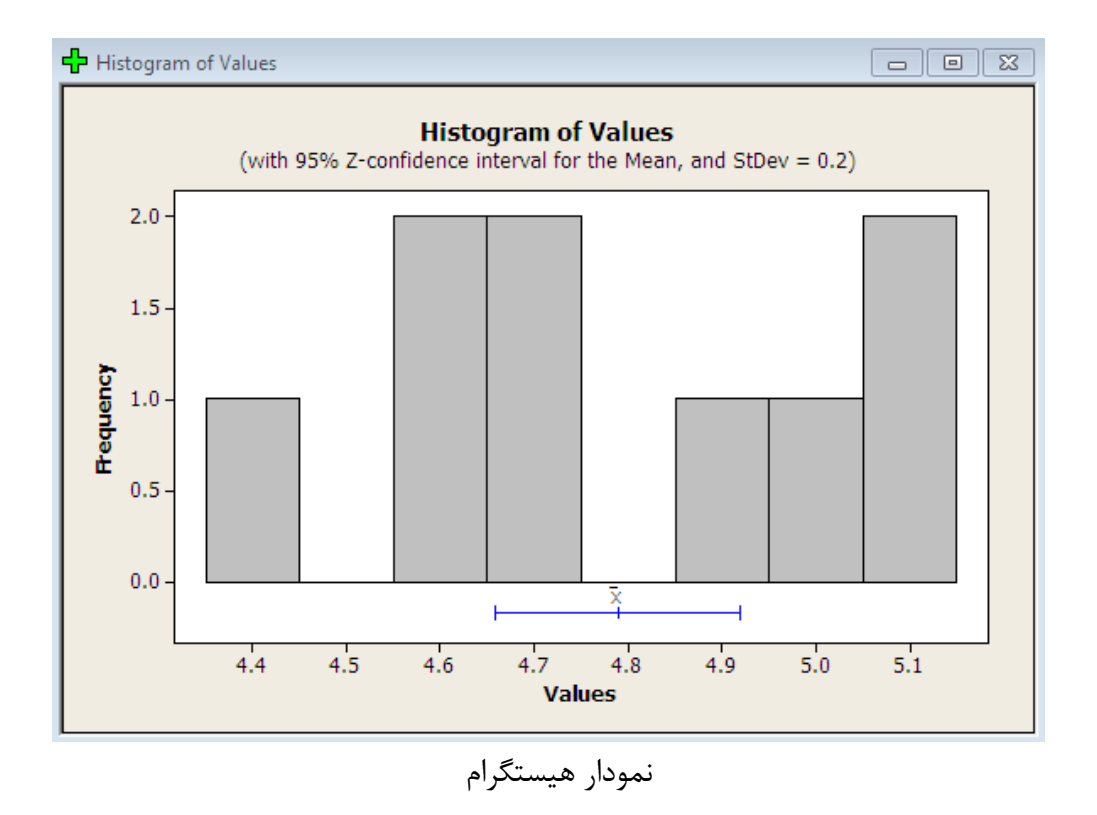

خروجي نهايي نرم افزار.

همان طور که در این بخش مشاهده می کنید فاصله اطمینان ۹۵٪ برای متغیر values توسط نرم افزار محاسبه شده است.

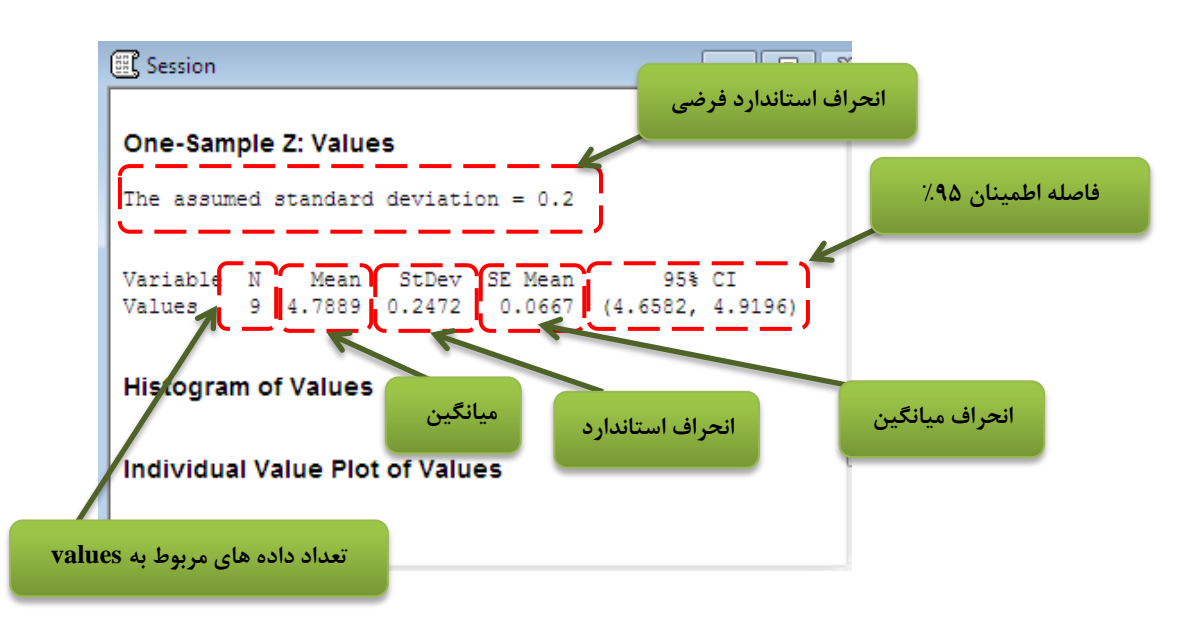